## 中国银行银期网银办理手册

一、中国银行网上银行签约流程

第1步:登录个人网上银行,选择"个人网银登录";

注: 1.登录前需要安装安全控件,如果没有安装网页会自动跳出安装窗口,点击"安装"。 安装好后,输入用户名及密码。

2.使用银行卡号登录只能查询余额及交易明细,不能办理银期转账。需要以用户名及密码的形式登录方可办理银期关联;如不记得用户名或密码,可点击"找回用户名密码"进行找回或咨询银行。

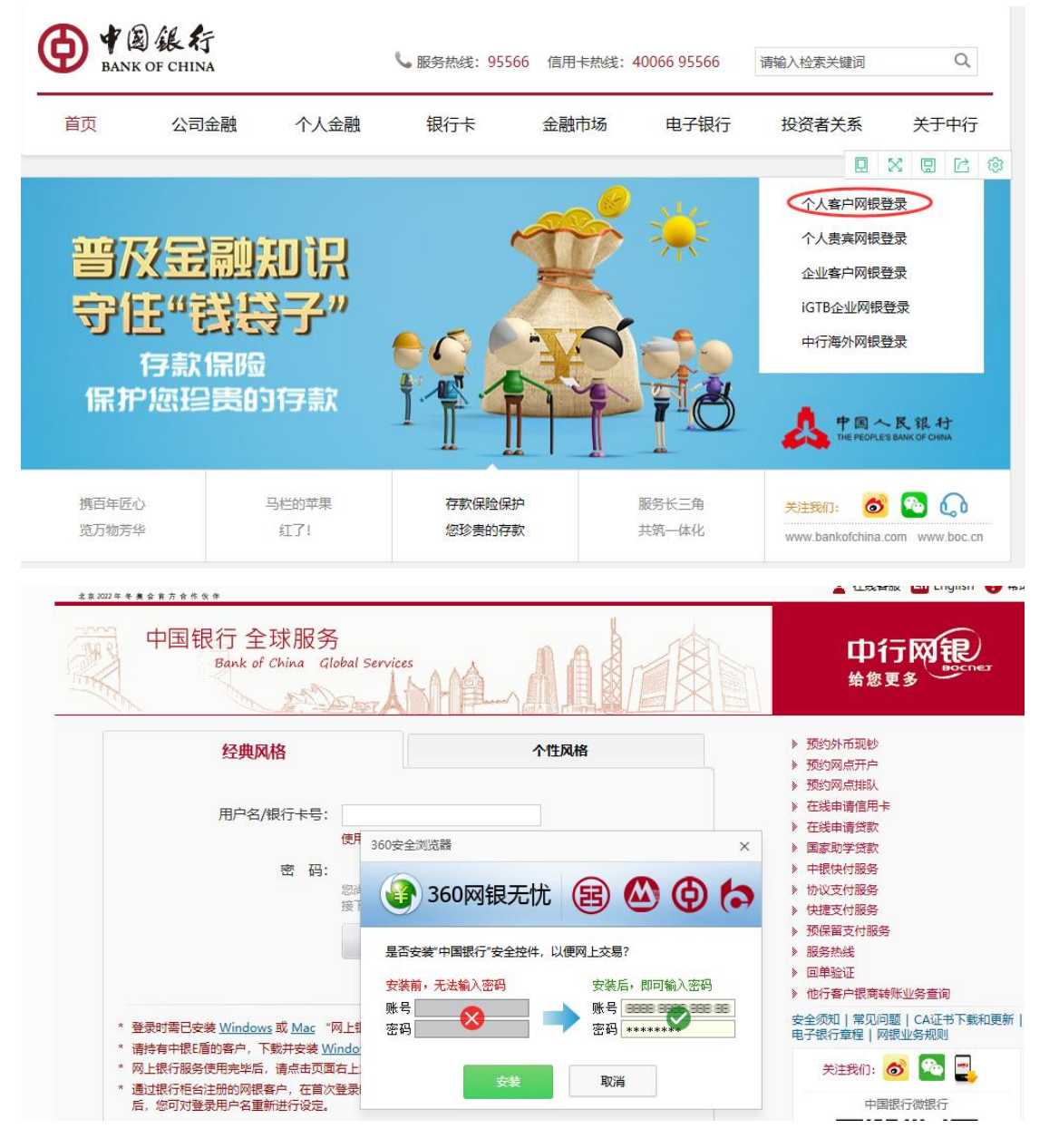

## 第2步:选择"证券期货"菜单;

| ● 10 後年<br>▲ MAR CHARTER AND AND AND AND AND AND AND AND AND AND                                                                                          | 🛓 懲好, 📺 🏦 在线客級                                                                                                    | ひ 助能地震 En English 🔁 付住风格 🔮 報助 🔒 安全道出                 |
|----------------------------------------------------------------------------------------------------|----------------------------------------------------------------------------------------------------|------------------------------------------------------|
| (銀行账户         特影汇数         存款管理         贷款管理         跨           中報理財         外汇         基金         表金属         近苏期告                                      | 行现金管理 民生缴费 信用卡 电子<br>债券 保险 期权 结汇购汇 =                                                                                                    | F支付 个人设定 资产管理 企业家服务<br>全球服务 特色服务 大宗商品 跨境理财通          |
| <ul> <li>         等效的中银更财客户,然的电子银行客户号<br/>S的未必置效处理信息         <ul> <li></li></ul></li></ul>                                                                | 始失效是<br>所中間。今,以免影响您的正常使用。<br>所中可通过 在线申请信用卡 办理。<br>国立2021                                                                                                    | 客户信息查召<br>使提案单定制<br>使用卡还<br>数<br>中行内转<br>数正数<br>账户函流 |
| <ul> <li>最新消息</li> <li>关于11月2-6日外汇室、双向外汇室货币报价价差临时调整的公告</li> <li>关于柜台债券业务电子渠道协议变更的公告</li> <li>关于代理上金所业务调整延期合约业务参数的公告</li> <li>关于近期金融市场风险变化的善意提示</li> </ul> | - COLO - COLO - | the stand                                            |
| <ul> <li>         ● 服务记录查询         业务件类: 全部         型组合目期: 2020/10/31         1 结束日期: 2020/11/06         ● 查询     </li> </ul>                             | 714                                                                                                    |                                                      |

## 第3步:选择"银期转账-客户签约"菜单;

| O TRANSFORMENT                              |                                                                                                    |
|---------------------------------------------|----------------------------------------------------------------------------------------------------|
| 2220224510111111111111111111111111111111    |                                                                                                    |
| 证券期货 [操作指南] ▶ 中根国际证券开户 ▶ 第三方存管 ▶ BELARITENE | 证券期贷 > 操作指南           < 次迎来到证券期货服务专区,您可以在此了解证券期货相关业务,根据您的需要点击快捷链接打开相应功能。如有疑问,请致电95566。                                                                                                    |
| <ul><li>● 根南转账</li><li>● 根荷转账</li></ul>     | <ul> <li>您可以通过网上银行跳转至中银圈添证券网上开户页面,自助力理证券开户<br/>业务。</li> <li>如那开户</li> <li>如那开户</li> <li>第三方存营服务是为满足个人证券投资者对于交易结算资金存营服务的需求<br/>而开力的一种银证业务。您可通过该服务实现资金在银行结算第户与证券保<br/>证金账户之间的划转,以及查询证券保证金账户信息、交易历史信息等。</li> <li>预约开户</li> <li>银证转账</li> </ul> |
|                                             | B股银证转账<br>多您在进行B股证券买卖时,可以通过中国银行网上银行进行中国银行资金账<br>产与B股证券保证金账户之间的实时转账,以及进行银行资金账户、B股保证<br>金账户的信息查询。<br>银证转账 图                                                                                                    |
|                                             | <ul> <li>- 您在产权及大宗商品交易所开立资金账户后,可通过中行网银银商转带服务<br/>步定银行结算账户和这易所资金账户,实现个人结算账户中交易所资金账户<br/>之间的资金划转,并可查询交易所资金账户余额和出入金交易信息,</li> <li>- 您约 出入金</li> </ul>                                                                                          |

第4步: 阅读协议并勾选确认;

|                                             | 网上銀行 贵宾版<br>BOCNET ▲ 惣好, 💼 🛣 在线套额 🖸 功能地图 🖬 English 😫 个性风格 🚱 務助 🔒 安全退出                                                                                                    | <b>Q</b> |  |
|---------------------------------------------|----------------------------------------------------------------------------------------------------|----------|--|
| 合首页 银行账户<br>中银理财                            | 转账汇款 存款管理 贷款管理 跨行现金管理 民生缴费 信用卡 电子支付 个人设定 资产管理 企业家服务     外汇 基金 贵金属 证券期货 债券 保险 期权 结汇购汇 全球服务 特色服务 大宗商品 跨境理财通                                                                                                    |          |  |
| 证券期货 [操作指南]                                 | 证券期份 > 限期转账 > 客户签约         1.周读协议         2.填写签约信息         3.确认         4.完成                                                                                                    |          |  |
| <ul> <li>中银国际证券开户</li> <li>第三方存管</li> </ul> | < 中国銀行銀期執账服务协议书                                                                                                    |          |  |
| ▶ B股银证转账                                    | 田方: 舞蹈     田方: 舞蹈     田方: 舞蹈     田方: 舞蹈     田方: 舞蹈     田田振行投始有限公司     堀(中44人民共和国重型提供活法)、(中44人民共和国重创运法)、(人民币很行维重新许管理办法)、(支付付重办法)、(使行中业多管理办法)、(金融机构反     峨嵋(中44人民共和国重型提供活法)、(中44人民共和国重创运法)、(大民币很行维重法运动口下协议,供用方共同遗奇。本协议为个人网上银行使利,<br>供帮助你们的人们的人们有些有效。法规和监督规定:甲、乙双方就甲方力理制按交易保证金转频事查运动如下协议,供用方共同遗奇。本协议为个人网上银行使建筑有限研究及员们的务具重要这些期终转载。     古英加利加加加加加加加加加加加加加加加加加加加加加加加加加加加加加加加加 |          |  |
| * 银期转账<br>客户签约                              |                                                                                                    |          |  |
| 客户解约                                        |                                                                                                    |          |  |
| 保证金账户                                       |                                                                                                    |          |  |
| 银期转账                                        |                                                                                                    |          |  |
| 签约关系查询                                      | (1)本人(非方)已仔细阅读并理解以上协议,完全同意和接受协议书全部条款和内容,愿意履行和承担该协议书中约定的权利和义务。                                                                                                    |          |  |
| ▶ 银商转账<br>▶ 银衍转账                            |                                                                                                    |          |  |

第5步:填写客户基本信息,点击"下一步"继续完成银期

转账关联。

|                                                             | 网上銀行 豊実版<br>BOCNET 量 2005 1000 1000 1000 1000 1000 1000 1000                                             |
|-------------------------------------------------------------|----------------------------------------------------------------------------------------------------|
| 合首页 银行账户<br>中银理财                                            | 转账汇款 存款管理 贷款管理 跨行现金管理 民生懲费 信用卡 电子支付 个人设定 资产管理 企业家服务<br>外汇 基金 贵金属 证券期货 债券 保險 期权 结汇购汇 全球服务 特色服务 大宗商品 跨饒理财通 |
| 证券期货 [操作指南]                                                 | 证券期贷 > 限期转账 > 客户签约 1.周读协议 2.描写签约信息 3.确认 4.完成                                                             |
| <ul> <li>中银国际证券开户</li> <li>第三方存管</li> <li>B股银证转账</li> </ul> | <                                                                                                    |
| <ul> <li>* 银期转账</li> <li>客户签约</li> <li>客户解约</li> </ul>      | * 保证金账号: 客户期货资金账号 请编入0-9的数字                                                                              |
| 保证全账户<br>银期转账                                               | 请选择安全工具:○手机交易码<br>您可点击 这里修改数认的安全工具,以便您快捷地完成相关交易,                                                         |
| 交易历史<br>签约关系查询                                              | <b>夏重 使一</b> 可                                                                                           |
| ▶ 银商转账<br>▶ 银衍转账                                            |                                                                                                    |

二、中国银行手机银行签约流程

第1步:登录手机银行,选择"理财-更多-证券期货-银期服务";

| 🕮 🖬 il      |        |    |         | \$    | <b>ID</b> 15:35 |
|-------------|--------|----|---------|-------|-----------------|
| Q           | 关闭三方存管 |    |         | Q     |                 |
|             |        |    |         |       |                 |
| 投资总金        | 額(元) 💿 |    |         |       |                 |
| 0.00        |        |    |         |       |                 |
|             |        |    |         |       |                 |
|             |        |    |         |       |                 |
| <b>(a</b> ) |        | (  | J       | 0     | 债·              |
| 存款管理        | 账户贵金属  | 仍  | 融       | 保本投资  | 债券              |
| ¥           | 1      | 1  | 9       | 2     |                 |
| 证券交易        | 证券期货   | 中销 | 見理财     | 基金    | 更多              |
| 活期扮         | 资      |    |         |       | 更多              |
| 4           | 银活期宝   |    | ٦       | 发钱袋子货 | 货币A             |
|             | 2.25%  |    |         | 2.25% |                 |
| 七日年化收益率     |        |    | 七日年化收益率 |       |                 |
| 点滴累积 足够美好   |        |    | 理财专家-钱约 | 袭子    |                 |

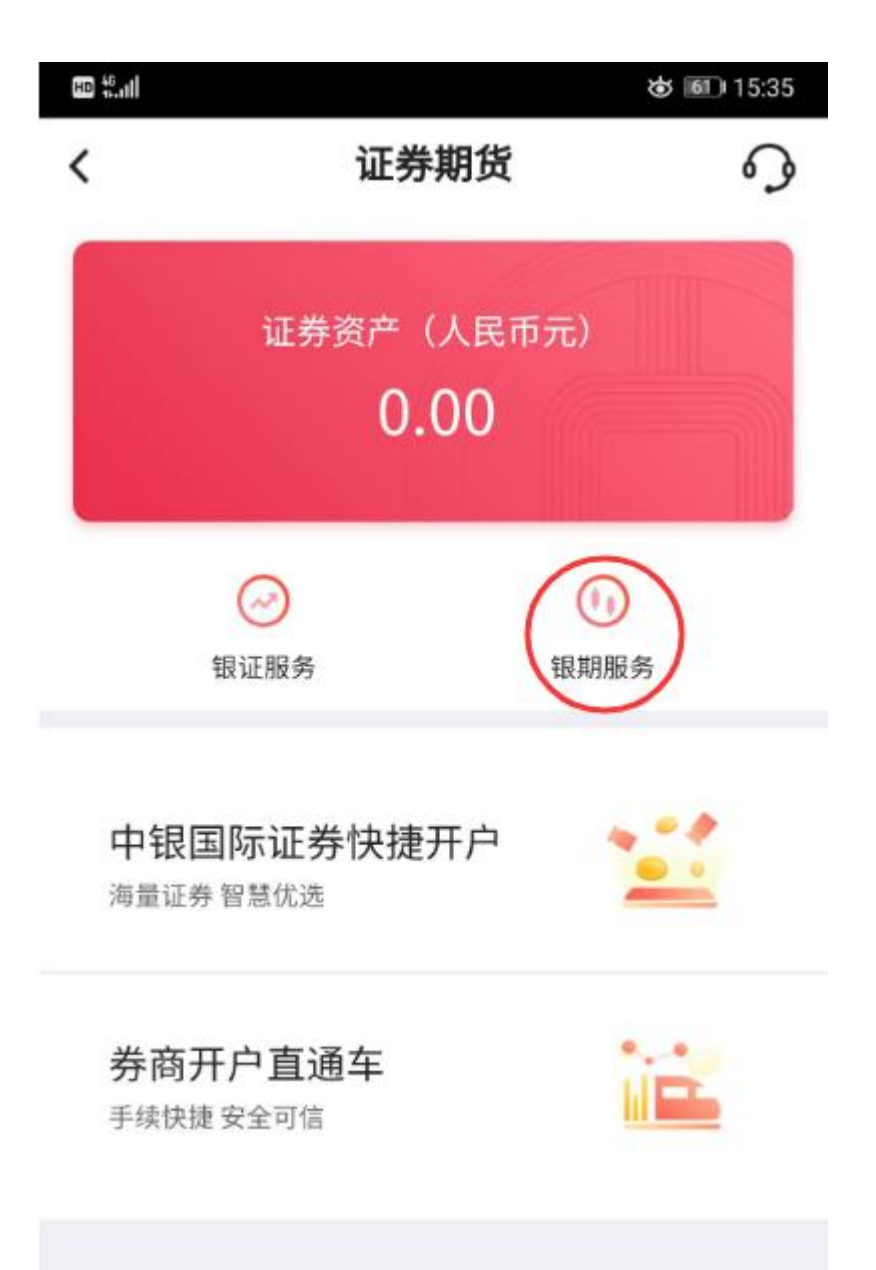

第3步:填写客户基本信息,点击"下一步"完成银期转账 关联。

| HD \$5.11                                                                                                    | 🕸 💷 15:36                                                            |  |
|----------------------------------------------------------------------------------------------------|----------------------------------------------------------------------|--|
| <                                                                                                    | 客户签约                                                                 |  |
| 期货公司                                                                                                    | 中泰期货股份有限公司 >                                                         |  |
| 银行账户                                                                                                    | 6217 ****** 3018 >                                                   |  |
| 币种                                                                                                    | 人民币元 >                                                               |  |
| 保证金账户                                                                                                    | 客户期货资金账号                                                             |  |
| 保证金密码                                                                                                    | 客户期货资金密码                                                             |  |
| <ul> <li>本人(甲方)</li> <li>服务协议书》</li> <li>和内容,愿)</li> <li>和义务。</li> </ul>                                                                                                    | 已阅读并同意 <mark>《中国银行银期转账</mark><br>,完全同意和接受协议书全部条款<br>意履行和承担该协议书中约定的权利 |  |
|                                                                                                    | 下一步                                                                  |  |
| <ol> <li>1.通过此功能可建立银行结算账户与期货保证金账户之间的勾连关系。</li> <li>2.欢迎选择中国银行电子银行银期转账服务,我行将竭诚提供优质银期转账平台。</li> <li>3.签约前,应先至与我行合作的期货公司开立期货保证金账号,开立银行结算账户,期货保证金账户所用有效身份证件名称、证件号应一致。</li> <li>4.一个银行结算账户可签约多家期货公司的保证金账户,每个保证金账户可签约多个币种。</li> <li>5.如因挂失等原因需变更签约借记卡账户,应先进行银</li> </ol> |                                                                      |  |